Moja učionica JESLAEOU

# Преглед и извршење задатака са мобилне апликације

Корисничко упутство за ученике

### САДРЖАЈ

| 1 | Уво | д                                              | . 3 |
|---|-----|------------------------------------------------|-----|
|   | 1.1 | Напомена                                       | . 3 |
| 2 | Пре | глед и извршење задатака са мобилне апликације | . 4 |

## 1 Увод

Moja učionica - TeslaEDU платформа омогућава симулацију традиционалних начина одржавања наставе у онлајн окружењу. Све активности неопходне да се настава несметано одвија у реалном свету, омогућене су и кроз саму апликацију. Једна од тих активности је и преглед и извршење здатака. У овом документу биће објашњено како да прегледаш и решиш задатак који је наставник задао у оквиру неког курса са свог мобилног уређаја, односно са таблета или мобилног телефона.

#### 1.1 Напомена

Упутство, као и илустративни курсеви који се користе као примери у њима, креирани су од стране TeslaEDU тима. Упркос разумним напорима да се одрже тачне и комплетне информације, није могуће гарантовати тачност и потпуност информација у упутству и самим илустративним курсевима. Подаци у илустративним курсевима нису проверени и одобрени од стране надлежних институција. Употреба информација из ових курсева је искључиво на сопствену одговорност корисника Moja učionica - Tesla EDU система.

За све додатне информације и помоћ приликом употребе Moja učionica - TeslaEDU система, обратите се тиму за подршку на mojaucionica@tesla.info.

4 ^

## 2 Преглед и извршење задатака са мобилне апликације

Након што си се пријавио на апликацију, отвара ти се почетна страница на којој су приказани сви курсеви на које си пријављен. Да би дошао до садржаја неког од њих потребно је да кликнеш на слику курса који желиш да отвориш и отвориће ти се нова страна са више информација о том курсу.

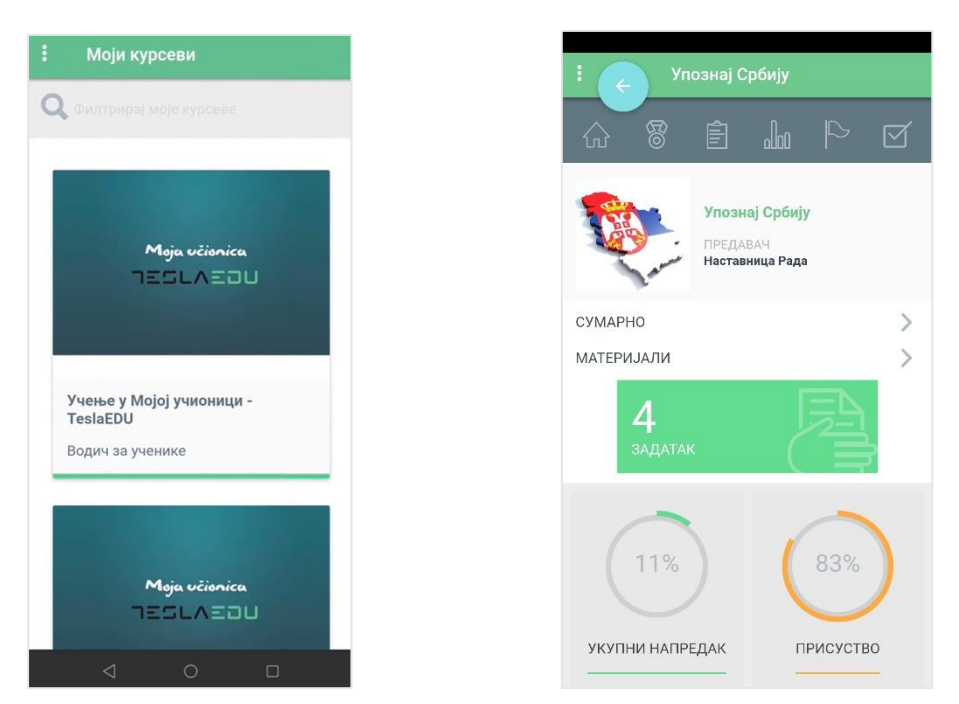

Када кликнеш на поље на коме пише Задатак отварају се сви задаци у оквиру тог курса које би требало да решиш.

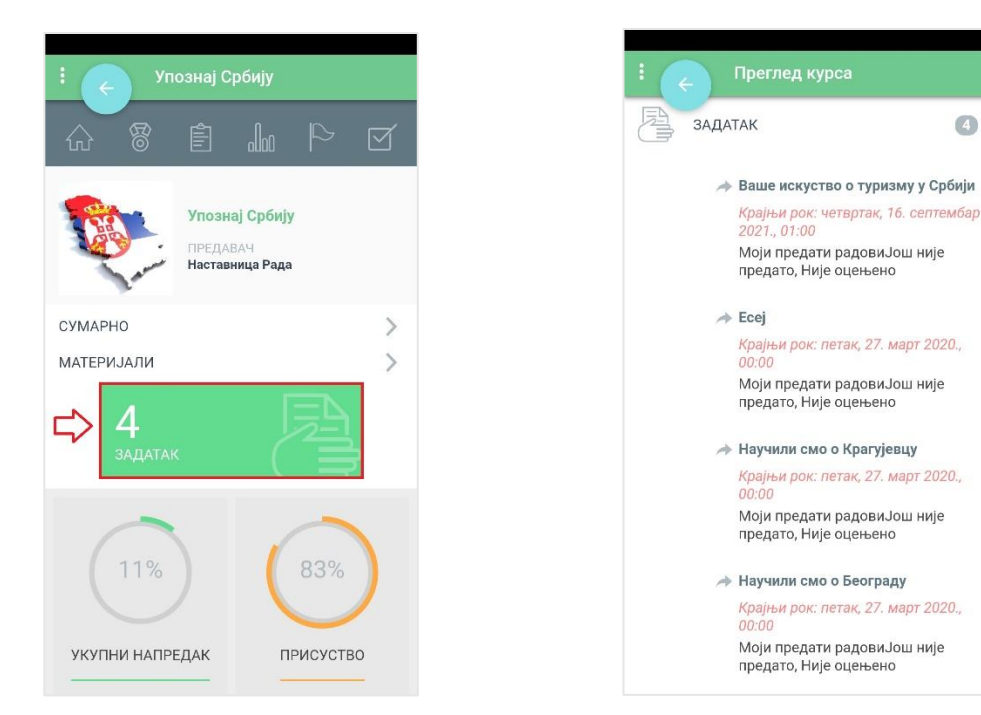

За сваки задатак приказане су основне информације као што су назив задатка, крајњи рок за предају и тренутни статус. Уколико желиш да приступиш решавању неког конкретног задатка, потребно је да кликнеш на њега чиме се отвара нова страна са подацима о том задатку.

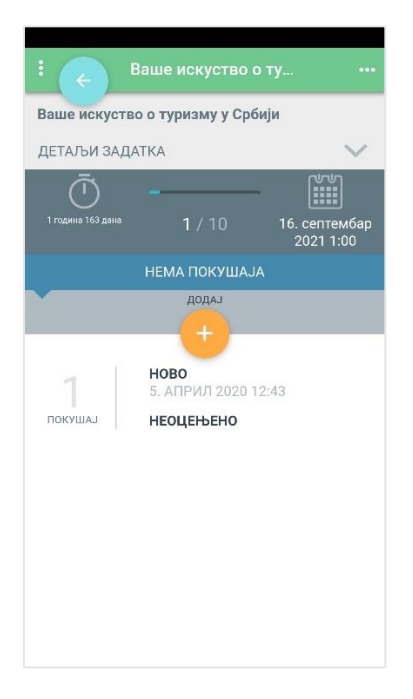

Кликом на стрелицу поред натписа **Детаљи задатка** отвара се део са информацијама о задатку као што су максимална оцена, оцена потребна за пролаз, број покушаја, рок за предају и преостало време за предају рада.

| <                     | Ваше искуство о ту •••      |   | :                              | Ваше искуст                     | во о ту             |      |
|-----------------------|-----------------------------|---|--------------------------------|---------------------------------|---------------------|------|
|                       | во о туризму у Србији 🛛 🕂 🗸 |   | Ваше искуств                   | во о туризму у                  | Србији              |      |
| ATKA                  | ×                           | ] | ДЕТАЉИ ЗАД                     | ATKA                            |                     | ~    |
| -                     | 1 / 10 16. септембар        |   | Опишите нам п<br>неко ваше иск | или поделите с<br>уство прилико | пику везану за<br>м |      |
| ΗΕΜΑ ΠΟΚΥΙ            | 2021 1:00                   |   | МАКСИМАЛНА                     | ОЦЕНА                           |                     | •    |
| додај                 |                             |   | ОЦЕНА ЗА ПРО                   | ЛАЗ                             |                     |      |
|                       | -                           |   | МАКСИМАЛАН                     | БРОЈ ПОКУША                     | JA                  | đ    |
| <b>НОВО</b><br>5. АПР | РИЛ 2020 12:43              |   | ПОКУШАЈ ПО                     | Аутоматски                      | до пролазне оц      | ене  |
| НЕОЦЕН                | ъено                        |   | ПРЕДАЈА ЗАДА                   | АТАКА ДОЗВ                      | 20. март 2020 (     | ):00 |
|                       |                             |   | РОК                            | 16. ce                          | птембар 2021 1      | :00  |
|                       |                             |   | КРАЈЊИ РОК                     |                                 | Без крајњег р       | ока  |
|                       |                             |   | ПРЕОСТАЛО ВР                   | PEME                            | 1 година 163 д      | ана  |
|                       |                             |   |                                | seoski-turizan<br>70.jpg        | n-1370772779-3      | 3    |

Испод поља **Детаљи задатка** приказан је још једном рок за предају и преостало време до дефинисаног рока. Ако си урадио задатак и желиш да га предаш на оцењивање, потребно је да кликнеш на наранџасто дугме са знаком плус изнад кога пише **Додај**.

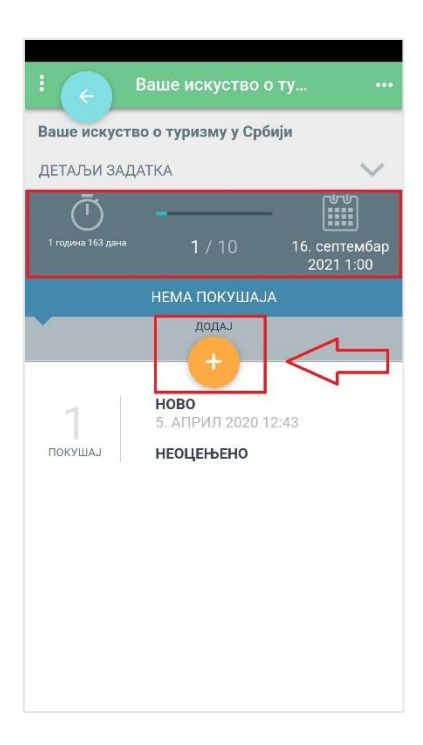

У зависности од задатак постају ти доступне две опције – поље **Текст уз предати задатак** и део **Додај датотеку**. Уколико ти се отвори поље **Текст уз предати задатак**, потребно је да свој одговор директно напишеш у део предвиђен за одговор. Овде је битно да обратиш пажњу да ли постоји ограничење у виду максималног броја речи које можеш да напишеш. Са друге стране, опција **Додај датотеку** ти омогућава да задатак предаш тако што ћеш га приложити, односно окачити на апликацију у формату који је наставник дефинисао. Могуће је да ти буду видљиве и обе опције уколико је задатак тако креиран што значи да можеш да бираш на који начин ћеш доставити своје решење задатка.

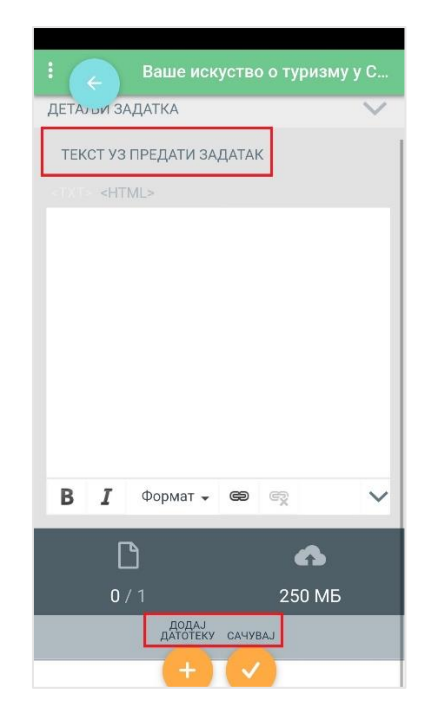

Уколико задатак решаваш прилагањем датотеке, потребно је да кликнеш на наранџасто дугме са знаком плус изнад кога пише **Додај датотеку.** 

| : 👝 Ваше искуство о туризму | / y C  |
|-----------------------------|--------|
| ДЕТАЛЫИ ЗАДАТКА             | $\sim$ |
| ТЕКСТ УЗ ПРЕДАТИ ЗАДАТАК    |        |
| <txt> <html></html></txt>   |        |
|                             |        |
|                             |        |
|                             |        |
|                             |        |
|                             |        |
|                             |        |
| В І Формат - 📾 👳            | ~      |
|                             | -      |
|                             |        |
| 0 / 1 250 МБ                |        |
| датотеку сачувај            |        |
|                             |        |

Отвара се нови прозор са натписом **Отпреми датотеку** који ти нуди да изабереш датотеку одређеног формата. Кликом на жељени формат, апликација нуди да изабереш документ са самог мобилног уређаја.

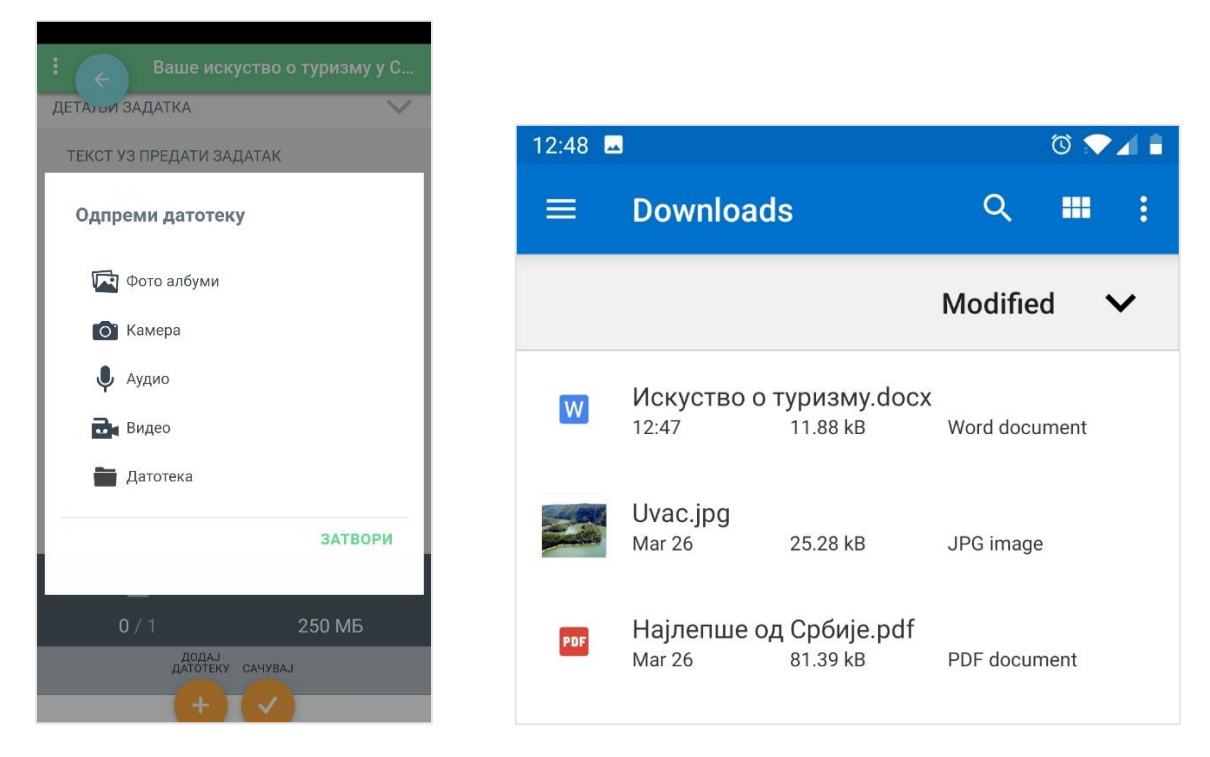

Кликом да документ врши се његово аутоматско додавање и појављује се порука да си успешно отпремио датотеку. Поруку склањаш са екрана кликом на дугме **ОК**. Апликација те одмах враћа на почетни део за решавање задатка где сада можеш да видиш да си додао документ који си хтео.

| Ваше искуство о т                                       | гуризму у С | : 👝 Ваше иск                                 | уство о туризму у С | :          | Ваше искуство   | о туризму у С |
|---------------------------------------------------------|-------------|----------------------------------------------|---------------------|------------|-----------------|---------------|
| ДЕТА) и ЗАДАТКА                                         | $\sim$      | ДЕТА: ВИ ЗАДАТКА                             | $\sim$              |            |                 |               |
| ТЕКСТ УЗ ПРЕДАТИ ЗАДАТАК                                |             | ТЕКСТ УЗ ПРЕДАТИ ЗА                          | ДАТАК               |            |                 |               |
| <html></html>                                           |             | <html></html>                                |                     |            |                 |               |
| Успех!<br>Датотека успесно одпремље<br>В І Формат - 😂 🧊 | на.<br>ОК   | Успех!<br>Датотека успесно и<br>В І Формат - | одпремљена.         | B I<br>1/  | Формат - 🖘      | 🕅 🗸 🗸         |
|                                                         | 4           |                                              | 6                   |            |                 |               |
| 1/1 2                                                   | 250 МБ      | 1/1                                          | 250 МБ              | ПРЕДАТЕ ДА |                 |               |
| САЧУВАЈ                                                 |             | CAY                                          | увај                |            | Искуство о тури | изму.docx 🌩 ⊗ |

Да би се документ сачувао у оквиру апликације, потребно је да кликнеш на наранџасти круг изнад кога пише **Сачувај**.

| : (         | Ваше искуст | во о туризм        | лу у С |
|-------------|-------------|--------------------|--------|
| BI          | Формат 🗸 😂  | ) 🥵                | ~      |
| 1/1         |             | <b>6</b><br>250 Mi | 5      |
| ПРЕДАТЕ ДАТ | отеке       | иризму.docx        | ⊕ ⊗    |

Када сачуваш документ, апликација ти јавља да си успешно сачувао задатак и враћа те на страницу са основним информацијама о задатку. Овде ти се нуди могућност да предати задатак допуниш кликом на наранџасти круг изнад кога пише **Допуни** или да задатак коначно предаш кликом на наранџасти круг са натписом **Предај** изнад.

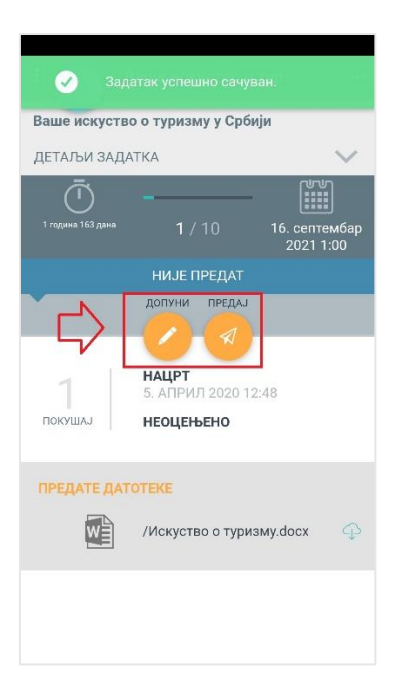

Апликација те још једном пита да ли си сигуран да желиш да предаш задатак. Уколико јеси, треба да кликнеш на дугме **ОК**.

| : 🛃 Ваше искуство о ту 🚥                                                                                                    | ваше искуство о ту                                                                                                    |
|----------------------------------------------------------------------------------------------------|----------------------------------------------------------------------------------------------------|
| Ваше искуство о туризму у Србији                                                                                                    | Ваше искуство о туризму у Србији                                                                                                    |
| ДЕТАЉИ ЗАДАТКА 🗸 🗸                                                                                                    | ДЕТАЉИ ЗАДАТКА 📏                                                                                                    |
| 1 година 163 дана 1 / 10 16. септембар<br>2021 1:00<br>Да ли сте сигурни да желите да<br>предате рад на оцењивање? Додатне<br>измене неће бити могуће<br>ПОНИШТИ ОК | Состания 163 дана<br>1 / 10<br>1 година 163 дана<br>1 / 10<br>16. септембар<br>2021 1:00<br>Сали сте сигурни да желите да<br>предате рад на оцењивање? Додатне<br>измене неће бити могуће<br>ПОНИШТИ<br>ОК |
| ПРЕДАТЕ ДАТОТЕКЕ                                                                                                    | ПРЕДАТЕ ДАТОТЕКЕ  /Искуство о туризму.docx                                                                                                    |

На овај начин си предао свој задатак и сада чекаш да га наставник оцени. У делу са информацијама о задатку сада можеш да видиш да су се појавили статуси **Предато** и **Неоцењено**.

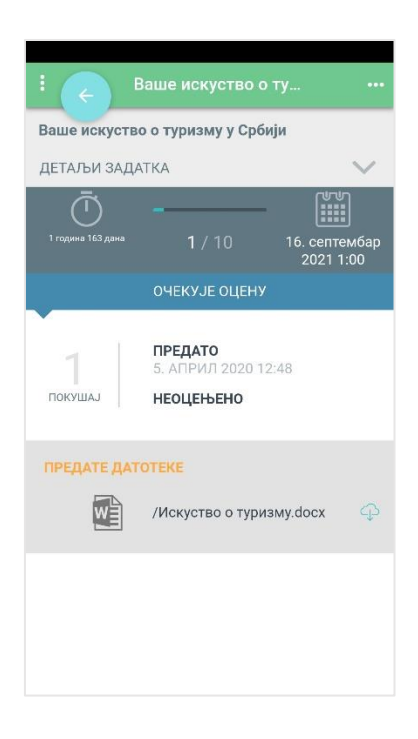

Истовремено ти стиже и порука којом апликација потврђује да си успешно предао свој задатак.

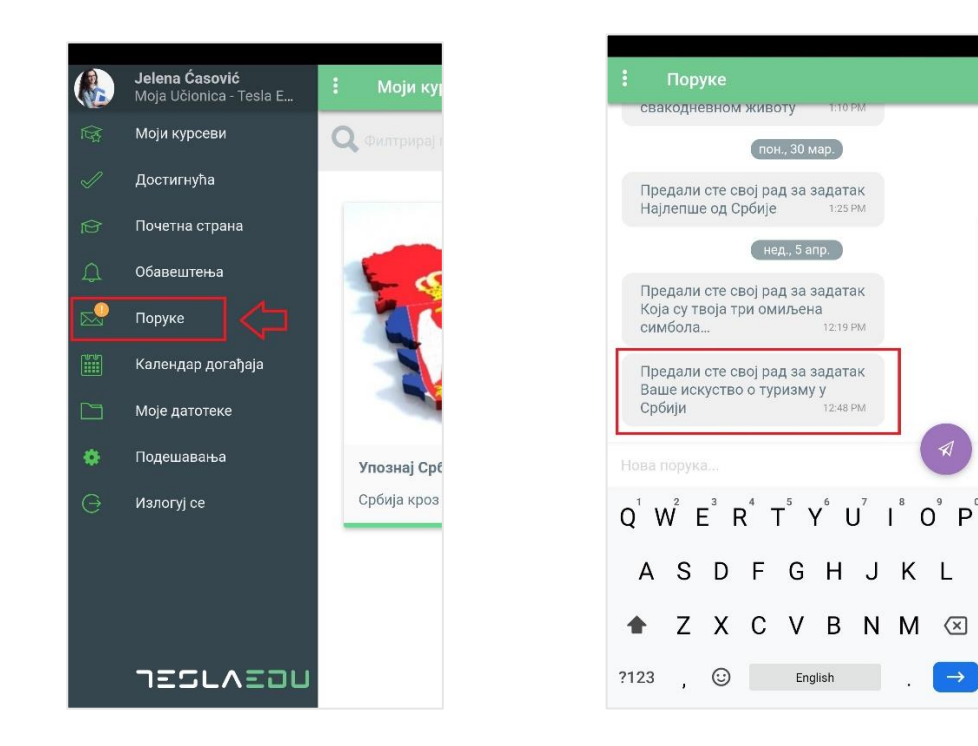

Након што наставник прегледа и оцени твој задатак, оцена и пропратни коментар ће ти постати аутоматски видљиви у делу са основним информацијама о задатку.

| : 🔶 E                            | Заше искуство о ту •••                                                         |  |  |  |  |
|----------------------------------|--------------------------------------------------------------------------------|--|--|--|--|
| Ваше искуство о туризму у Србији |                                                                                |  |  |  |  |
| ДЕТАЉИ ЗАДА                      | ДЕТАЉИ ЗАДАТКА 🗸 🗸                                                             |  |  |  |  |
| ОЦЕНА                            | <b>5.00</b> / 5.00                                                             |  |  |  |  |
|                                  |                                                                                |  |  |  |  |
| Браво!<br>5. АПРИЛ 2020          |                                                                                |  |  |  |  |
| Ō                                |                                                                                |  |  |  |  |
| 1 година 163 дана                | <b>1</b> / 10 16. септембар<br>2021 1:00                                       |  |  |  |  |
|                                  | ОЦЕЊЕНО                                                                        |  |  |  |  |
| Покушај                          | <b>ПРЕДАТО</b><br>5. АПРИЛ 2020 12:48<br><b>ОЦЕЊЕНО</b><br>5. АПРИЛ 2020 13:27 |  |  |  |  |
| ПРЕДАТЕ ДАТОТЕКЕ                 |                                                                                |  |  |  |  |
|                                  | /Искуство о туризму.docx                                                       |  |  |  |  |